- 1. Connect to the modem via Wire or Wireless
- 2. Open a browser (Chrome, Firefox, Safari, etc.) and enter <u>192.168.1.1</u> in the address bar
- 3. Enter admin as the username and @HuaweiHgw as the password
- 4. On the left-hand side click Advanced Configuration

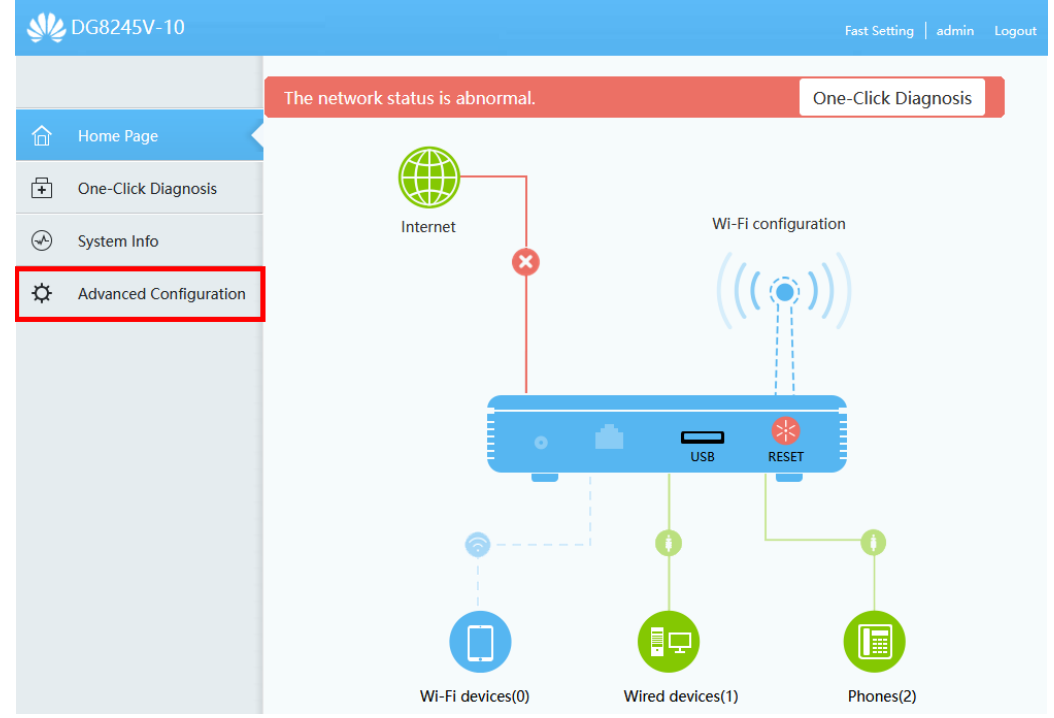

5. On the left-hand side click WAN Configuration and then click New

| ₩2 DG8245V-10 Fast Setting   admin Lo |                     |   |                                                                                                    |                           |                   |      |           |  |  |
|---------------------------------------|---------------------|---|----------------------------------------------------------------------------------------------------|---------------------------|-------------------|------|-----------|--|--|
|                                       | WAN Configuration   |   | WAN Configuration                                                                                                    |                           |                   |      |           |  |  |
| 命                                     | LAN Configuration   | ~ | On this page, you can configure WAN port parameters. A home gateway communicates with an upper-layer device<br>through the WAN port. During the communication, WAN port parameters must be consistent with upper-layer device |                           |                   |      |           |  |  |
| +                                     | Security Configura  | ~ | New     Delete       Connection Name     VLAN/Priority   Protocol Type                                                                                                    |                           |                   |      |           |  |  |
| Ø                                     | Route               | ~ |                                                                                                    |                           |                   |      |           |  |  |
| <b>\$</b>                             | Forward Rules       | ~ |                                                                                                    | 1_TR069_VOIP_INTERNET     | _R_GE_VID_10      | 10/0 | IPv4/IPv6 |  |  |
|                                       | Application V       | ~ |                                                                                                    | 2_TR069_VOIP_INTERNET_R_A | .DSL_0/110_VID_10 | 10/0 | IPv4/IPv6 |  |  |
|                                       |                     |   |                                                                                                    | 3_TR069_VOIP_INTERNET_F   | R_VDSL_VID_10     | 10/0 | IPv4/IPv6 |  |  |
|                                       | WLAN                | ~ |                                                                                                    |                           |                   |      |           |  |  |
|                                       | Voice               | ~ |                                                                                                    |                           |                   |      |           |  |  |
|                                       | System Management   | ~ |                                                                                                    |                           |                   |      |           |  |  |
|                                       | Maintenance Diagno. | ~ |                                                                                                    |                           |                   |      |           |  |  |

## 6. Make sure the settings match below and click Save

| Basic Information     |                                                                           |  |  |  |  |  |
|-----------------------|---------------------------------------------------------------------------|--|--|--|--|--|
| Enable WAN:           |                                                                           |  |  |  |  |  |
| Access Type:          | PTM upstream                                                              |  |  |  |  |  |
| Encapsulation Mode:   | ○ IPoE                                                                    |  |  |  |  |  |
| Protocol Type:        | IPv4 v                                                                    |  |  |  |  |  |
| WAN Mode:             | Route WAN V                                                               |  |  |  |  |  |
| Service Type:         | INTERNET V                                                                |  |  |  |  |  |
| Enable VLAN:          |                                                                           |  |  |  |  |  |
| VLAN ID:              | 10 *(1-4094)                                                              |  |  |  |  |  |
| 802.1p Policy:        | Use the specified valı 🗸                                                  |  |  |  |  |  |
| 802.1p:               | 0 ~                                                                       |  |  |  |  |  |
| MRU:                  | 1500 (1-1540)                                                             |  |  |  |  |  |
| User Name:            | er@contactenergy.co.nz                                                    |  |  |  |  |  |
| Password:             | ••••••                                                                    |  |  |  |  |  |
| Enable LCP Detection: |                                                                           |  |  |  |  |  |
| Binding Options:      | LAN1 LAN2 LAN3 LAN4<br>SSID1 SSID2 SSID3 SSID4 SSID5 SSID6 SSID7<br>SSID8 |  |  |  |  |  |
| IPv4 Information      |                                                                           |  |  |  |  |  |
| IP Acquisition Mode:  | ○ Static ○ DHCP                                                           |  |  |  |  |  |
| Enable NAT:           |                                                                           |  |  |  |  |  |
| NAT type:             | Full cone NAT v                                                           |  |  |  |  |  |
| Dialing Method:       | Automatic V                                                               |  |  |  |  |  |
|                       | Apply Cancel                                                              |  |  |  |  |  |